## prueba Periodo 3 Tecnología Grado

La Carta se consituye en un medio de comunicación escrito, se puEden realizar a puño alzado o utiizando <sup>1</sup> herramientas tecnològicas como el computador, entonces para elaborar una carta desde el programa word, què pasos deben seguir:

A. FUENTE/INICIO/ARCHIVO

C B. ARCHIVO/FUENTE/VENTANA

C. VENTANA/FUENTE/ARCHIVO

D. ARCHIVO/VENTANA/FUENTE

La Carta se consituye en un medio de comunicación escrito, se puEden realizar a puño alzado o utiizando <sup>2</sup> herramientas tecnològicas como el computador, entonces para elaborar una carta desde el programa word, què pasos deben seguir:

A. Inicio/abr/ir sesiòn/ microsoft word

B. Inicio/ todos los programas /Microsoft word O

C. Archivo/ Programas/ Cerrar sesiòn

O

O

Para hacer un texto, un anuncio; es necesario utlizar una herramienta llamadacuadro de texto, para ejecutar <sup>3</sup> esta acción es necesarios guiarse por estos pasos:

C A. INICIO/DISEÑO/REFERENCIA

B. INSERTAR/CUADRO DE TEXTO/INICIO

C. INICIO/INSETAR/CUADRO DE TEXTO

C D. CUADRO DE TEXTO/DISEÑO/REFERENCIA

O D. Todas las Anteriores

| 4 | En las herramientas de WORD existe un cuadro de ilustraciones, este tiene como función el prediseño de imágenes, formas, gráficos entre otros. |  |  |  |  |  |
|---|----------------------------------------------------------------------------------------------------|--|--|--|--|--|
|   | Si necesito bajar una figura geométrica ¿cuáles son los ICONOS que debo utilizar?                                                              |  |  |  |  |  |
| C | A.<br>Imagen Imágenes Formas SmartArt Gráfico Captura<br>prediseñadas Ilustraciones                                                            |  |  |  |  |  |
| C | B.<br>Hipervínculo Marcador Referencia<br>cruzada<br>Vínculos                                                                                  |  |  |  |  |  |
| С | Encabezado Pie de Número de<br>página y página y<br>Encabezado y pie de página                                                                 |  |  |  |  |  |
| C | D<br>Cuadro Elementos WordArt Letra<br>de texto * rápidos * * capital *<br>Texto                                                               |  |  |  |  |  |

<sup>5</sup> El computador u ordenadora como herramienta pedagógica sirve para que el estudiante realice una diversidad de consultas y tareas en cada una de las áreas del conocimiento, para este caso utilizamos:

C A. NAVEGADOR - LA WEB - POINT

- C B. NAVEGADOR LA WEB IMAGEN
- C. NAVEGADOR LA WEB GRÁFICOS
- O D. NAVEGADOR LA WEB ENLACE O L INK

Para guardar un documento se utiliza varios metodos en el comoputador, uno se hace desde la pantalla con el icono disco- guardar, otro metodo es utilizando el teclado, las teclas a utilizar son:

- C A. CONTRO X
- C B. CONTROL V
- C C. CONTROL G
- C D. CONTROL G

| 7 | Dentro de tantas herramientas que nos ofrece los programa de un computador, tenemos la posibilidad de recrearnos, de aprender pintando, el programa se llama y su icono es: |
|---|----------------------------------------------------------------------------------------------------|
|   |                                                                                                    |
|   | Α.                                                                                                    |
|   |                                                                                                    |
| 0 | <i>3</i>                                                                                                    |
|   | В.                                                                                                    |
| 0 | Hipervínculo                                                                                                    |
|   | C.                                                                                                    |
| 0 | Marcador                                                                                                    |
|   |                                                                                                    |
| 0 | WordAtt                                                                                                    |
|   | * (                                                                                                    |

Cuando se hace un escrito, ya sea en un una hoja en blanco o un escrito ya hecho y se quiera modificar para <sup>8</sup> luego archivar, el programa le permitirá hacerlo, no obstante, ejecutes el procedimiento de guardar:

¿Cómo se guarda un documento?

A. Clic en el Botón Guardar o clic en el Menú Archivo Seguido por la Opción automático

B. Escribir el Nombr/e del Archivo en el cuadro de texto**Nombr/e del Archivo**:

C. Elegir la Ruta en la OpciónGuardar En: (Disco de 3 1/2

D. Clic en el Botón Guardar o clic en el Menú Archivo Seguido por la Opción Guardar como

O

Para abr/ir un documento ya guardado en alguna de las unidades de almacenamiento( Dico duro, cd,dvd ó memoria), y se requiere acerlo de manera rapira se hace lo siguiente:

C A. Clic en el Botón Abr/ir o clic en el Menú Archivo Seguido por la OpciónAbr/ir

B. Elegir la Ruta en la Opción**Buscar En: (Disco de 3 1/2(A:)**)

C C. Dar clic en el Documento que se desee**abr/ir** 

🙃 D.Dar clic en el Botón Abr/ir del Cuadro de Dialogo Abr/ir

Cuando tenemos un archivo, ya sea de texto ó mp3 y queremos personalizarlo con un nombr/e propio, es 10 necesario hacer un paso para que éste, adquiera un nuevo nombr/e con el siguiente paso:

A. Clic en el Botón Abr/ir o clic en el Menú Archivo Seguido por la Opción Abr/ir

О

B. Elegir la Ruta en la OpciónBuscar En: (Disco de 3 1/2(A:))

C C. Clic derecho sobr/e el documento al cual desea cambiarle el Nombr/e

O D. Escribir el Nuevo Nombr/e y Presionar Enter

| 11 | Al<br>va<br>tai | abr/ir un programa, es<br>rios programas a la ves<br>ea? | te se visu<br>s, pero ési | alización<br>te es nec | en la panta<br>cesario tener | lla mostrai<br>una ubica | ndo un<br>ación, se | orden<br>egún l | en que se está ejecuta<br>a imagen, ¿Cuál es la b | ndo uno ó<br>parra de |                    |
|----|-----------------|----------------------------------------------------------|---------------------------|------------------------|------------------------------|--------------------------|---------------------|-----------------|---------------------------------------------------|-----------------------|--------------------|
|    | Α.              |                                                          |                           |                        |                              |                          |                     |                 |                                                   |                       |                    |
| С  | P               | egar Seleccionar                                         | 년 Recor<br>记 Camb         | tar<br>iar tamañ<br>*  | io                           | A<br>Pin                 | celes               |                 | Contor<br>Contor<br>Contor                        | no Tamañ              | Color<br>1 2       |
|    |                 |                                                          |                           | 10                     | 0 electricion                | de micror                | ft                  | 1 Mar           | - [b.do.comostibilidad]                           | Microsoft Wo          | rd (Error do activ |
|    |                 |                                                          |                           | 10                     | o-ejercicios-i               | ue-micros                | JIL-WOIL            | 1 [IVIOC        | ao de compatibilidad) -                           | WICTOSOTE WO          |                    |
|    |                 | Archivo Inicio                                           | Insertar                  | Diseñ                  | io de página                 | Refere                   | ncias               | Cor             | rrespondencia Revis                               | ar Vista              |                    |
|    | B               | Portada 🔻                                                |                           | 0                      | 2                            | <b>D</b>                 | Smar                | tArt            | 😫 Hipervínculo                                    | Encabe                | zado *             |
| О  | р.              | Página en blanco                                         |                           |                        | 💦 💦                          | Ur.                      | Gráfi               | 0               | A Marcador                                        | 🗐 Pie de i            | oágina 🔹           |
|    |                 | Salto de nágina                                          | Tabla                     | Imagen                 | Imágenes                     | Formas                   | - Canti             | 173 7           | Peferencia cruzada                                | # Númer               | o de página v      |
|    |                 | Págipas                                                  | Tablac                    |                        | predisenadas                 | s 🔻 🖻                    | gr capt             | ara             | Vinculas                                          | Encaberado            | v pie de página    |
| С  | c.              |                                                          |                           |                        | Disco lo                     | <b>]</b>                 | taller              | de              | Master2                                           | 100-ejer              | W Doc              |
| 0  | D.              | Abrir                                                    | > <b>&gt;</b>             | 1.                     | -                            | -                        | - 1                 | -               | -                                                 |                       | -                  |
|    |                 | Organizar 🔻 Nuev                                         | a carpeta                 |                        |                              |                          |                     |                 |                                                   |                       |                    |

| En una empresa de comidas rápidas, el gerente le pide a uno de sus empleados que le diseñe una etiqueta para<br><sup>12</sup> su producto, para hacerlo, programa microsoft word le ofrece diferentes tipos de letra y tamaño y otras utilidades,<br>este cuadro se conoce como:        |
|----------------------------------------------------------------------------------------------------|
| C A. Títulos                                                                                                    |
| O B. Tabla de autoridades                                                                                                    |
| C C. Fuente                                                                                                    |
| O D. Edición                                                                                                    |
|                                                                                                    |
| En mi casa, mi madre quiso aunmentar los ingresos economicos, para ellos estableció, una venta de helados pero<br><sup>13</sup> para ellos, me pidió, que le elaborara un cartel con el nombr/e de VENTA DE HELADOS, desde el EL PROGRAMA<br>MICROSOFT WORD, hago los siguientes pasos: |

- C A. Archivo/Edición/Pegar Texto
- O B. Insertar/insertar texto decorativo en el documento
- ${igsir C}$  C. Referencias/ tabla de contenidos
- O D. Revisar/ idiomas

Si fuéramos hacer una división de la palabr/a tecnología, podríamos decir que esta es: 14

C A. Técnica de información

C B. Medios de la técnica

C. Composición de la técnica

O D. Técnica de la ciencia

Según visto en la clase de informática, se estableció un concepto claro, LA INFORMÁTICA es:

C A. Información tecnológica

C B. Técnica de la información

C C. Información sistematizada

O D. Técnica informática